# 法人インターネットバンキングをより安全にご利用いただくための ワンタイムパスワード(トランザクション認証対応)について

当金庫では、法人インターネットバンキングをより安全にご利用いただくため、資金決済が必要な お取引を行う場合に「ワンタイムパスワード(トランザクション認証対応)」が必要となりますので、 下記の内容をご確認のうえ、ご利用いただきますようお願いいたします。

#### 1. 利用手数料

- (1) トランザクション認証対応ハードウェアトークン2,200円/個(消費税込)
- (2) トランザクション認証対応ソフトウェアトークン
   無料
   \*ソフト(スマホアプリ)のダウンロードの際の通信料はお客様の負担となります。
- 2. ワンタイムパスワードとは

ー定の時間ごとに自動的に新しいパスワードに変更され、しかも一度しか使うことが出来ないパス ワードのことをワンタイムパスワードといいます。

一般的な固定パスワードに比べて不正な送金被害等にあうリスクを低減させることができます。

3. トランザクション認証とは

トランザクション認証とは、専用のトークンに振込先の口座番号を入力して生成した「振込先専用 のワンタイムパスワード」を用いてお取引を認証するものです。

入力した振込先以外は振込ができないことから、犯罪者がお客様の振込先口座情報を犯罪者の口座 情報に書き換えて振込させるという不正取引を防止できます。

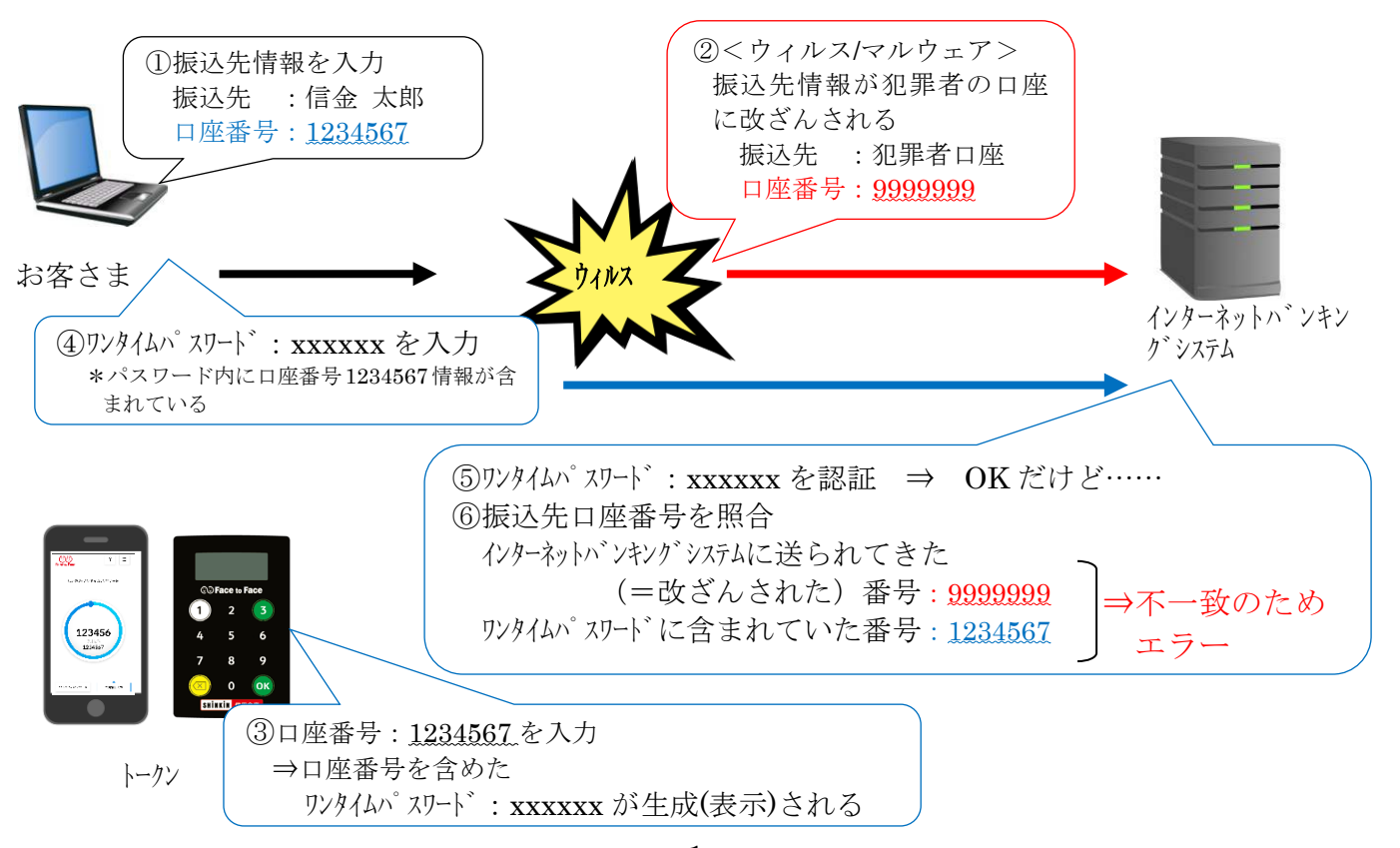

- 4. ワンタイムパスワードの対象取引
  - ・ファイル伝送(総合振込・給与賞与振込・口座振替・外部ファイル送受信)
  - ・税金各種料金払込み(情報リンク方式)
  - 利用者用電子証明書の取得(電子証明書方式のお客さま)
- 5. トランザクション認証の対象取引
  - ・資金移動
  - ay-éžasy ・税金各種料金払込み(オンライン方式\*1) ※1 インターネットバンキング上で収納機関番号等を入力して払い込む方式を指します。
- 6. トークンの種類

ワンタイムパスワード(トランザクション認証対応)のトークンは、ハードウェアトークンとソフト ウェアトークンを提供いたします。

それぞれの利用方法は、3~7ページをご参照ください。

|      | ハードウェアトークン                                                                                                    | ソフトウェアトークン<br>(スマートフォンアプリ)                                                                                                    |  |  |
|------|----------------------------------------------------------------------------------------------------|----------------------------------------------------------------------------------------------------|--|--|
| イメージ | COFace to Face         1       2       3         4       5       6         7       8       9         Image: Comparison of the second second s | ?       =         UNERNOVE       ?         0       0         0       0         123456       1234567         1234567       1234567     |  |  |
| 料金   | 2,200円/個(消費税込)                                                                                                    | 無料                                                                                                    |  |  |
| 入手方法 | 郵送もしくは窓口でお渡ししますの<br>で、取扱店舗の窓口でお申込ください。                                                                                                    | スマートフォンに以下のソフトウェアト<br>ークンのアプリをダウンロードしてくだ<br>さい。<br>・iOS の場合: App Store<br>・Android の場合: Google Play<br>アプリ名<br>「しんきん (法人) ワンタイムパスワード」 |  |  |
| 利用方法 | 3~4ページをご参照ください。                                                                                                    | 5~7ページをご参照ください。                                                                                                    |  |  |

以 上

# トランザクション認証ハードウェアトークンの利用方法

### 1. 利用申込方法

郵送もしくは窓口でお渡ししますので、取扱店舗の窓口までお申込ください。

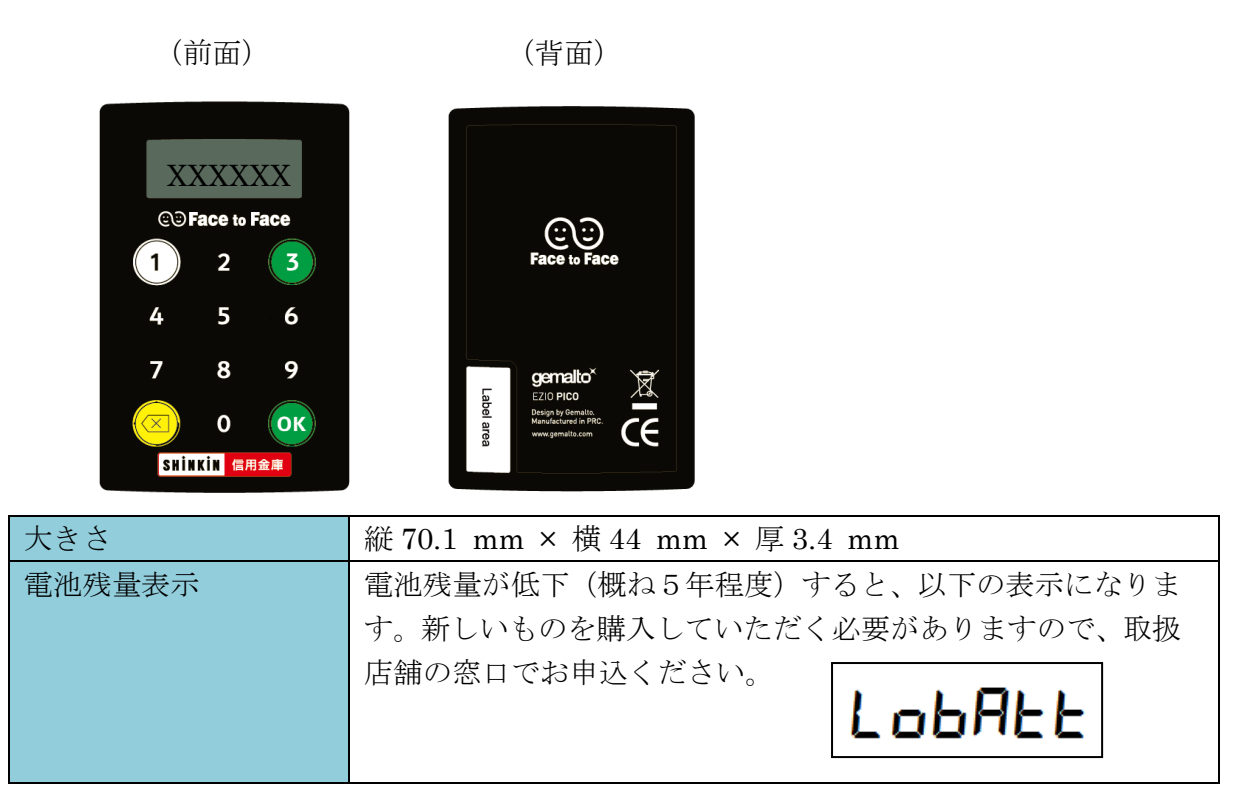

### 2. 利用開始方法

ワンタイムパスワードを利用開始するためには、法人インターネットバンキングの画面上での操作 が必要です。管理者の「ご契約先管理情報変更」メニューにある、「利用者情報登録/変更」から進 み、「ワンタイムパスワードの設定」を開き、「利用登録」ボタンより利用登録してください。

| メイン                                              | ご契約先認証情報変更                               | ご契約先管理情報変更                        | E        |                   |                        | ^                |
|--------------------------------------------------|------------------------------------------|-----------------------------------|----------|-------------------|------------------------|------------------|
| ▼利用者情報登録/変更 ▶ 契                                  | <u>り口座情報変更</u> ▶ <u>ファイル伝送</u> 書         | 2約情報変更/参照 トご契                     | 的先限度額変更  | ▶ <u>振込手数料マスタ</u> | 7登録/変更/参照              |                  |
| <                                                |                                          |                                   |          |                   | >                      |                  |
|                                                  |                                          | もっと見る ▼                           |          |                   |                        |                  |
| + 変更 · 登録                                        | 末消・各種設定・利用者ワン                            | ッタイムパスワード                         |          |                   |                        |                  |
|                                                  | スワードの設定                                  |                                   |          |                   |                        |                  |
| - 5-976                                          | ハスワードの設定                                 |                                   |          |                   |                        |                  |
| <ol> <li>ワンタイムパスワー</li> <li>トークン情報の利用</li> </ol> | ・ド認証の利用形態を変更する場合は「<br>1登録を行う場合は、「利用登録」ボタ | 変更」ボタンを押してください。<br>ンを、利用登録解除する場合は | 利用登録解除」ボ | タンを押してください。       |                        |                  |
| 現在の設定                                            | 全ての利用者が異なるトークンを作<br>利用:                  | <sup>由する</sup><br>登録 <b>〉</b> 利用  | 登録解除 >   |                   | 変更                     |                  |
| マスタの一括                                           | 削除 🛛                                     |                                   |          |                   |                        | ↑<br>ページの<br>先頭へ |
| + マスタの-4                                         | 舌削除                                      |                                   |          |                   |                        |                  |
|                                                  |                                          |                                   |          |                   | 2020/10/01 11:00:00 時点 | ā                |
|                                                  |                                          |                                   |          |                   |                        | € 100% ×         |

# 3. 利用方法

(1) シリアル番号の確認方法

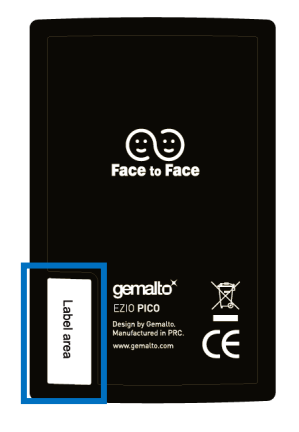

トークン裏面の左下に印字されている、「SKTH~」で始まる12桁の英数字です。

(2) ワンタイムパスワードの表示、利用方法

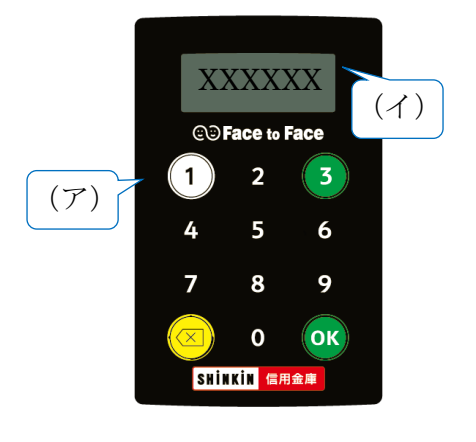

(ア) ①ボタンを押す

- (イ)表示されたワンタイムパスワードをインターネット バンキングのパスワード入力欄に入力する
- (60 秒経過するか、×ボタンを押すと表示が消えます。)

(3) ワンタイムパスワード(トランザクション認証対応)の表示、利用方法

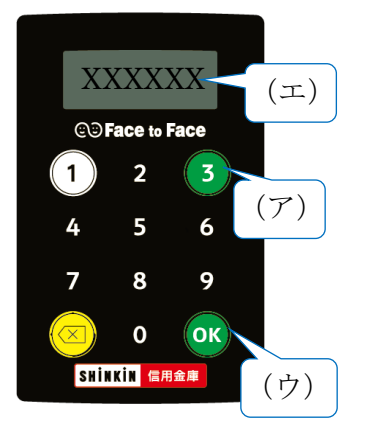

- (ア)③ボタンを押してトークンを起動する
- (イ) 振込先の口座番号を入力する
- (ウ)「OK」ボタンを押す
- (エ) 表示されたワンタイムパスワードをインターネッ トバンキングのパスワード入力欄に入力する
  - (60秒経過するか、×ボタンを押すと表示が消えます。)

# トランザクション認証ソフトウェアトークンの利用方法

ソフトウェアトークンはスマートフォン専用です。アプリストアよりインストールしてご利用ください。

### 1. 入手方法

iOS 端末をご利用の場合は AppStore より、Android 端末をご利用の場合は GooglePlay より、そ れぞれアプリをご利用のスマートフォンにインストールします。

以下の QR コードを読み取るか、iOS 端末の場合は AppStore、Android 端末の場合は GooglePlay にて「しんきん(法人) ワンタイムパスワード」と検索してインストールしてください。

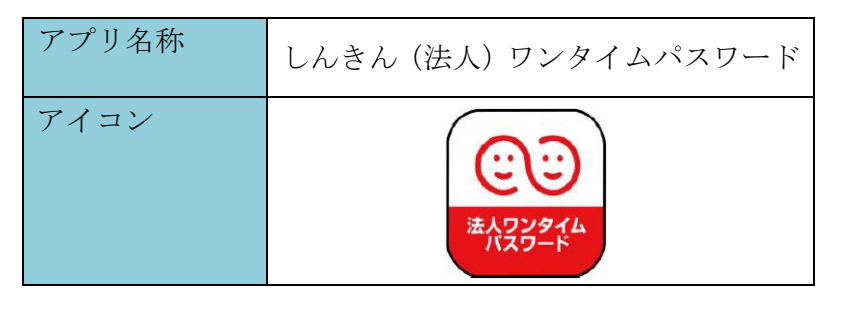

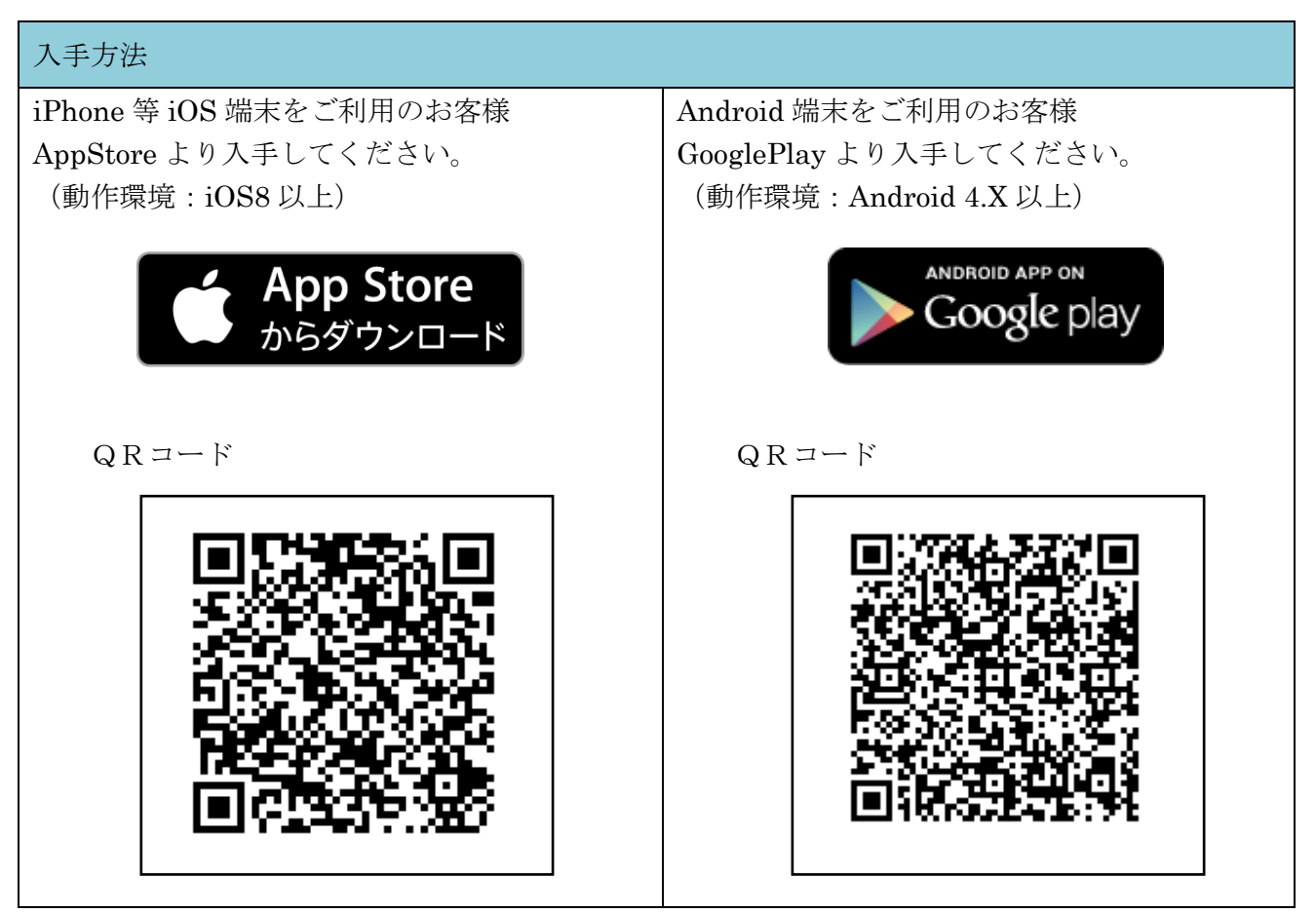

### 2. 利用開始方法

ワンタイムパスワードを利用開始するためには、法人インターネットバンキングの画面上での操作 が必要です。管理者の「ご契約先管理情報変更」メニューにある、「利用者情報登録/変更」から進 み、「ワンタイムパスワードの設定」を開き、「利用登録」ボタンより利用登録してください。

| メイン                                          | ご契約先認証情報変更                                   | ご契約先管理情報変更                           |          |                                 |                  | ^                |
|----------------------------------------------|----------------------------------------------|--------------------------------------|----------|---------------------------------|------------------|------------------|
| ▼ 利用者情報登録/変更                                 | <ul> <li>契約口座情報変更</li> <li>ファイル伝送</li> </ul> | •<br>契約情報変更/参照 → ご契約分                | 限度額変更    | <ul> <li>振込手数料マスタ登録/</li> </ul> | 変更/参照            |                  |
|                                              |                                              | もっと見る ▼                              |          |                                 | >                |                  |
| + 変更・登                                       | 登録抹消・各種設定・利用者ワ)                              | ッタイムパスワード                            |          |                                 |                  |                  |
| ワンタイム                                        | パスワードの設定 🛛                                   |                                      |          |                                 |                  |                  |
| <b>-</b> 5>91                                | イムパスワードの設定                                   |                                      |          |                                 |                  |                  |
| <ol> <li>ワンタイムパン</li> <li>トークン情報の</li> </ol> | スワード認証の利用形態を変更する場合は「<br>の利用登録を行う場合は、「利用登録」ボタ | 変更」ボタンを押してください。<br>ンを、利用登録解除する場合は「利J | 用登録解除」ボタ | ンを押してください。                      |                  |                  |
| 現在の設定                                        | 全ての利用者が異なるトークンを                              | 吏用する                                 |          |                                 | 変更               | - 1              |
|                                              | 利用                                           | 登録 > 利用登                             | 绿解除 >    |                                 |                  |                  |
| マスタの一                                        | -括削除 🛛                                       |                                      |          |                                 |                  | ◆<br>ページの<br>先頭へ |
| + マスタク                                       | D一括削除                                        |                                      |          |                                 |                  | Ð                |
|                                              |                                              |                                      |          | 2020/1                          | 0/01 11:00:00 時点 | ログアウト            |
|                                              |                                              |                                      |          |                                 |                  | € 100% ·         |

## 3. 利用方法

(1) シリアル番号およびワンタイムパスワードの確認方法

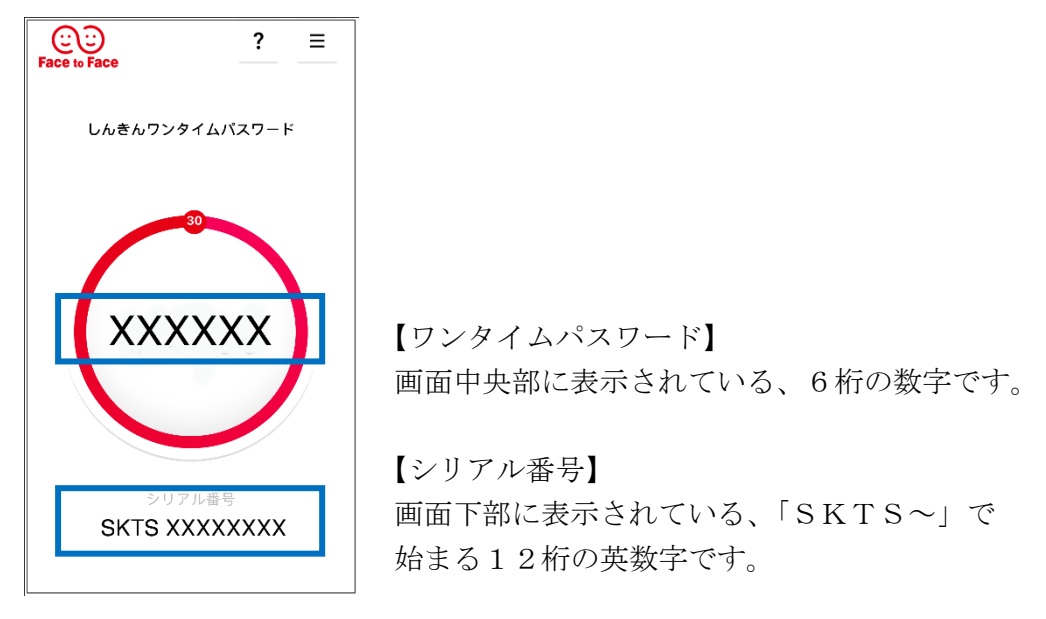

(2) ワンタイムパスワード(トランザクション認証対応)の利用方法
 ワンタイムパスワード(トランザクション認証対応)をご利用いただくためには、「モード切替」
 を実施する必要があります。

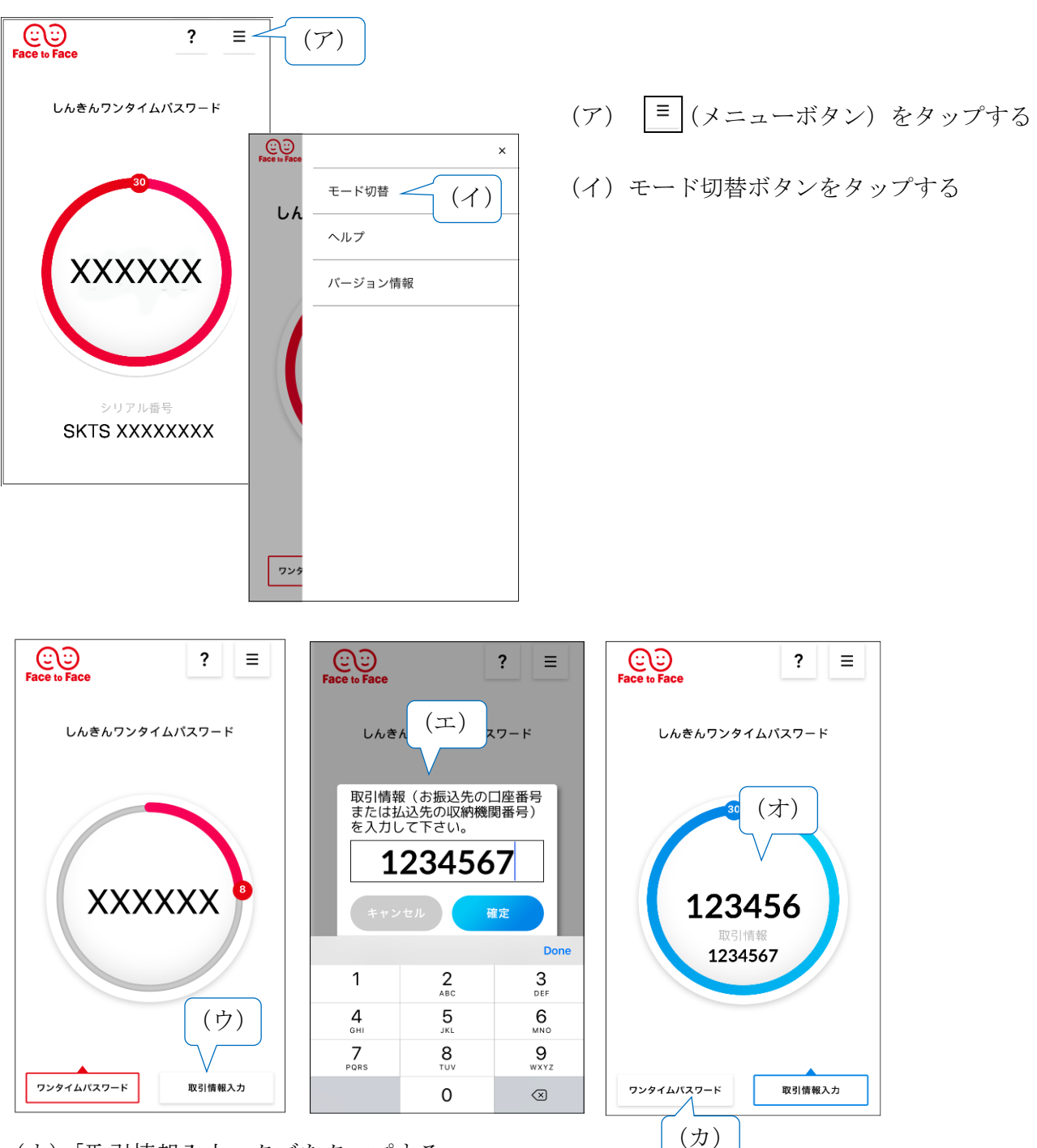

- (ウ)「取引情報入力」 タブをタップする
- (エ) 振込先の口座番号(または払込先の収納機関番号)を入力して「確定」ボタンをタップする
- (オ) 表示されたワンタイムパスワードをインターネットバンキングのパスワード入力欄に 入力する。
- (カ) ワンタイムパスワードを入力する場合は、「ワンタイムパスワード」タブをタップする。